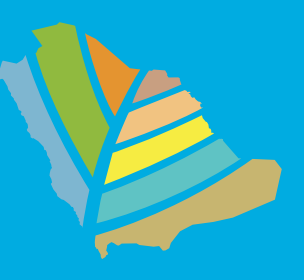

## طريقة التسجيل في البوابة الالكترونية

الدخول على الموقع الرسمى للبر نامج الوطني للمعارض والمؤتمر ات:

<mark>البرنامج الوطني للمعارض والمؤتمرات</mark> Saudi Exhibition & Convention Bureau

secb.gov.sa

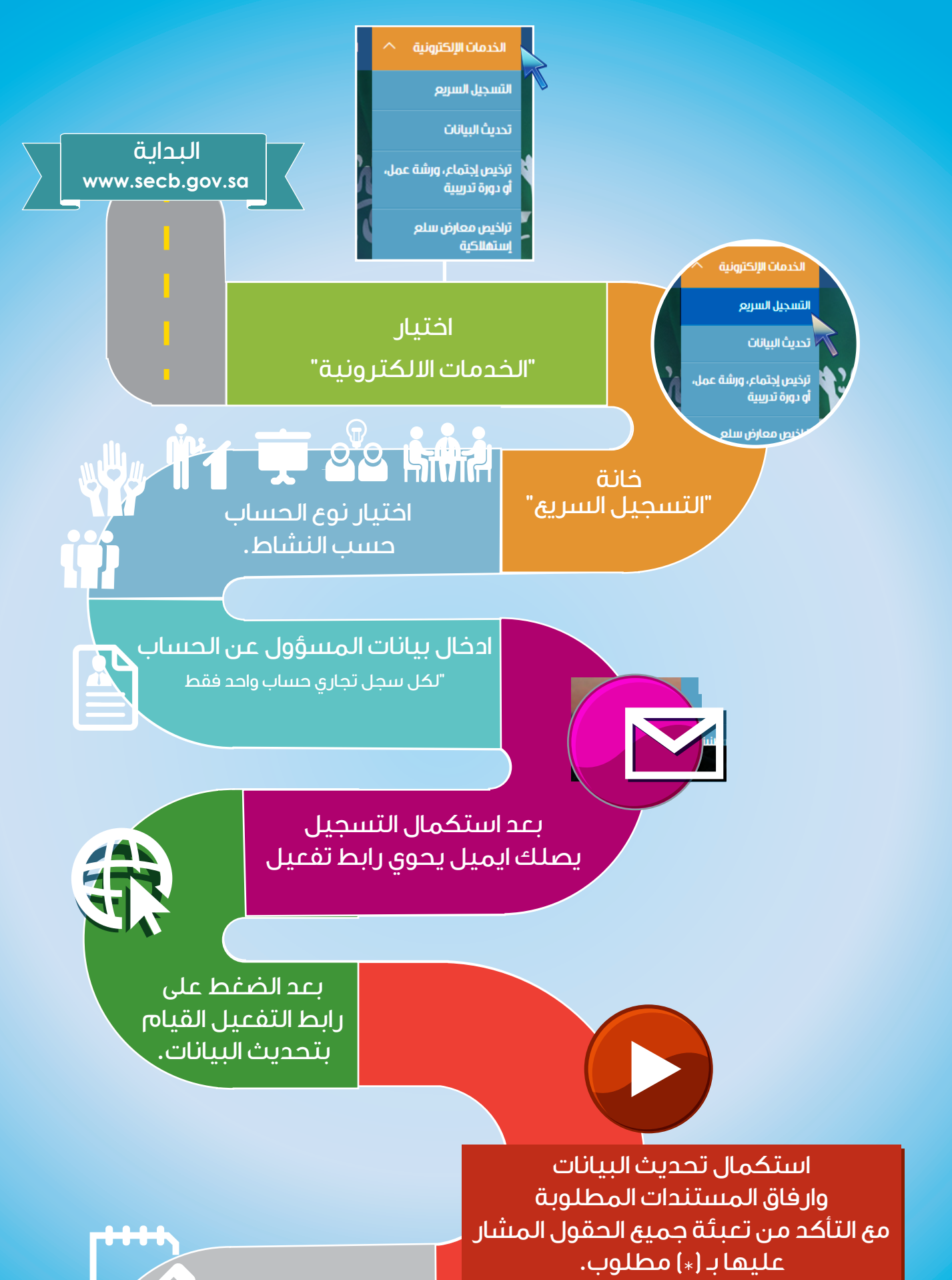

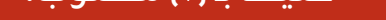

ŧ

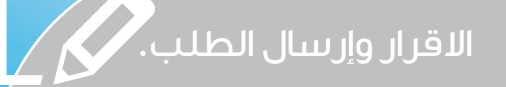

يُدرس الطلب، وعند الموافقة، تصلكم رسالة سداد للمقابل المالى بمبلغ ٥٠٠ ريال. (\*)

بعد التسديد يمكنكم الآن الاستفادة من خدمات البوابة الإلكترونية والتقديم على الطلبات.

(\*) تُعد الـ ٥٠٠ ريال مقابل مالي لفتح الحساب فقط.

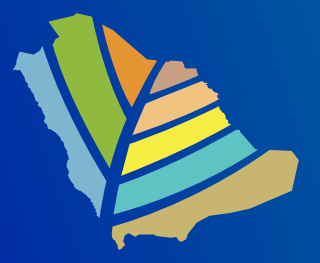

البرنامج الوطني للمعارض والمؤتمرات Saudi Exhibition & Convention Bureau secb.gov.sa

## للتقديم على طلب ترخيص،

يُرجى الدخول على الموقع الرسمي للبرنامج الوطني للمعارض والمؤتمرات WWW.SECD.GOV.SO

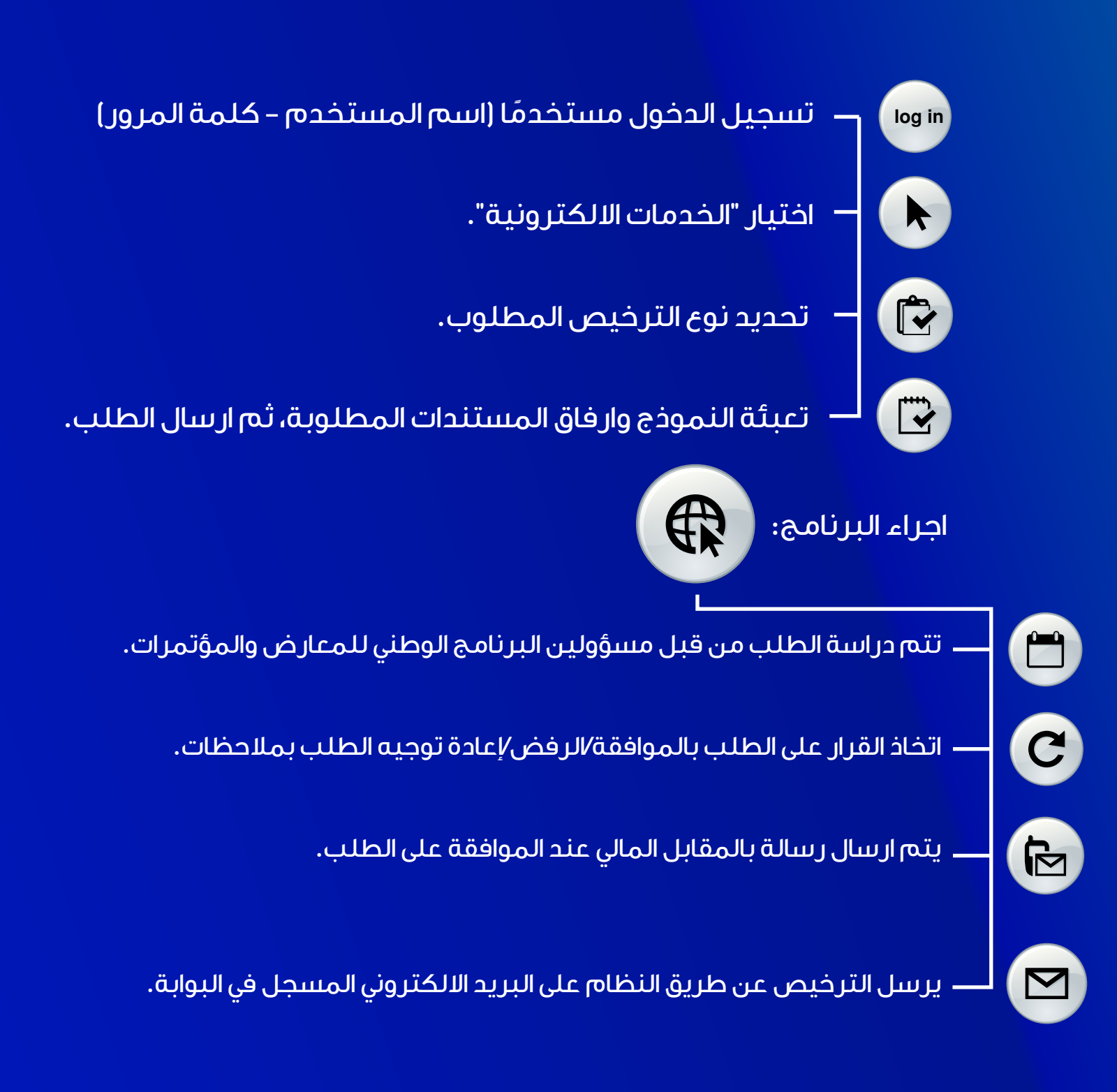